## **Viewing Class Rosters and Waitlists**

You can view the Class Roster and Waitlist for each section of a class once one student is enrolled in a class section.

**NOTE**: If you have a waitlist with zero students enrolled, you will need to go to the **Reporting Center** and run the "Enrollments by Class" report. The search criteria includes the ability to view "Waitlist Only" or "Include Waitlist" with your results

1. Begin by navigating to the Class Roster:

> Main Menu > Curriculum Management > Class Roster > Class Roster

 Enter your class search criteria. On this page, you can search by Subject Area and Catalog Nbr or by Class Nbr.

- 3. Click the Search button.
- Choose the Class Section number for the roster you wish to view.

| Main M | enu 🔻                |                                       |                  |       |        |
|--------|----------------------|---------------------------------------|------------------|-------|--------|
|        |                      | ÷                                     |                  |       |        |
|        | CAL Components       | • • • • • • • • • • • • • • • • • • • |                  | All 👻 | Search |
|        | Self Service         | •                                     |                  |       |        |
|        | Records and Enrollme |                                       |                  |       |        |
|        | Curriculum Managem   | Class Deater                          |                  |       |        |
|        | Set Up SACR          | Class Roster                          | 📄 Class Roster 🚽 |       |        |
|        | Worklist             | ·                                     |                  |       |        |
|        | Reporting Tools      | •                                     |                  |       |        |

| Class Roster          |                   |                |              |                   |             |
|-----------------------|-------------------|----------------|--------------|-------------------|-------------|
| Enter any information | you have and clic | k Search. Leav | /e fields bl | ank for a list of | all values. |
| Find an Existing Va   | lue               |                |              |                   |             |
| Search Crite          | ria               |                |              |                   |             |
|                       |                   |                |              | _                 |             |
| Academic Institution: | begins with 👻     | UCB01          |              | Q                 |             |
| Term:                 | begins with 👻     | 2168           |              | Q                 |             |
| Subject Area:         | begins with 👻     | ENGIN          |              | Q                 |             |
| Catalog Nbr:          | begins with 👻     | 26             |              |                   |             |
| Class Nbr:            | = 🗸               |                |              |                   |             |
| Class Section:        | begins with 👻     |                |              |                   |             |
| Session:              | = 🗸               | Regular Acad   | emic Sess    | sion 👻            |             |
| Course ID:            | begins with 👻     |                |              |                   |             |
| Course Offering Nbr:  | = 🗸               |                |              |                   |             |
|                       |                   |                |              |                   |             |
|                       |                   |                |              |                   |             |
| Search CI             | ear Basic Sea     | arch 🖾 Save    | e Search C   | riteria           |             |
| Search Results        |                   |                |              |                   |             |
| View All              |                   |                |              |                   |             |
| Academic Institution  | Term Subject Are  | ea Catalog Nbr | Class Nb     | Class Section     | Session Co  |
| UCB01                 | 2168 ENGIN        | 26             | 27876        | 001               | Regular 10  |
| UCB01                 | 2168 ENGIN        | 26             | 27880        | 101               | Regular 10  |
| UCB01                 | 2168 ENGIN        | 26             | 27881        | 102               | Regular 10  |
| UCB01                 | 2168 ENGIN        | 26             | 27882        | 103               | Regular 10  |

 This roster shows enrolled students for ENGIN 26, Section 001.

> The table displays additional information for each student such as their Program and Plan.

| 201 | 6 Fall      | Regular    | Academic S                | ession   UC Berkeley     | Undergra       | duate  |                              |                                        |          |
|-----|-------------|------------|---------------------------|--------------------------|----------------|--------|------------------------------|----------------------------------------|----------|
|     | ENG<br>Thre | IN 26 - 00 | 01 (27876)<br>sional Mode | lina for Desian (Lecture | 2)             |        |                              |                                        |          |
|     | Day         | s and Tim  | ies                       | Room                     | Instru         | ctor   |                              | Dates                                  |          |
|     | Tu 8        | 3:00AM-8   | :59AM                     | Cory 277                 | Kourd          | osh Yo | ussefi                       | 08/24/2016 -<br>12/09/2016             |          |
|     |             |            | *Enrollme<br>Enrollment   | nt Status Enrolled       | ▼<br>Enr       | olled  | 134                          |                                        |          |
| En  | rolled      | Student    | s                         | Personalize              | Find   🗇       |        | First                        | 9 1-134 of 134 🛞                       | Last     |
|     | Select      | ID         | Name                      |                          | Grade<br>Basis | Units  | Program and                  | I Plan                                 | Level    |
| 1   |             | 30         | Ad                        |                          | Graded         | 2.00   | Undergrad I<br>Letters & Sc  | Letters & Science -<br>i Undeclared UG | Sophomor |
| 2   |             | 23         | All                       |                          | Graded         | 2.00   | Undergrad Electrical Er      | Engineering -<br>ng & Comp Sci BS      | Senior   |
| 3   |             | 26         | AI                        |                          | Graded         | 2.00   | Undergrad B<br>Mechanical    | Engineering -<br>Engineering BS        | Junior   |
| 4   |             | 26         | An                        |                          | Graded         | 2.00   | Undergrad B<br>Joint Major I | Engineering - ME/NE<br>BS              | Senior   |
| 5   |             | 26         | An                        |                          | Graded         | 2.00   | Undergrad B<br>Mechanical    | Engineering -<br>Engineering BS        | Sophomor |
| 6   |             | 26         | An                        |                          | Graded         | 2.00   | Undergrad B                  | Engineering -                          | Junior   |
| 7   |             | 26         | As                        |                          | Graded         | 2.00   | Undergrad 8<br>Mechanical    | Engineering -<br>Engineering BS        | Sophomor |
| 8   |             | 24         | Ba                        |                          | Graded         | 2.00   | Undergrad Bioengineer        | Engineering -<br>ring BS               | Senior   |
| 9   |             | 26         | Ba                        |                          | Graded         | 2.00   | Undergrad<br>Mechanical      | Engineering -<br>Engineering BS        | Junior   |
| 10  |             | 26         | Во                        |                          | Graded         | 2.00   | Undergrad Engineering        | Engineering -<br>Undeclared UG         | Junior   |

 On the Enrollment Status drop list, you can choose to view "Waiting" or "All."

| Cla | ass Roster                                                                  |                           |                  |                            |  |  |  |  |
|-----|-----------------------------------------------------------------------------|---------------------------|------------------|----------------------------|--|--|--|--|
| 20: | 16 Fall   Regular Academic S                                                | Session   UC Berkeley   U | Indergraduate    |                            |  |  |  |  |
| ~   | ✓ ENGIN 26 - 001 (27876)<br>Three-Dimensional Modeling for Design (Lecture) |                           |                  |                            |  |  |  |  |
|     | Days and Times                                                              | Room                      | Instructor       | Dates                      |  |  |  |  |
|     | Tu 8:00AM-8:59AM                                                            | Cory 277                  | Kourosh Youssefi | 08/24/2016 -<br>12/09/2016 |  |  |  |  |
| *Er | rollment Status: Enrolled                                                   |                           |                  |                            |  |  |  |  |
| En  | rollment Capacity: Waiting                                                  | uplled: 48                |                  |                            |  |  |  |  |

**7.** The Waitlist shows each student's position number.

The students on a waitlist for a main Enrollment section (e.g.-LEC), may be reflective of the student's waitlist status on a Non-Enroll section (e.g.- DIS or LAB).

|                  | ass R                          | loster                                    |                                                                  |                                                                                                    |                                                                                                    |                                                    |                                                          |
|------------------|--------------------------------|-------------------------------------------|------------------------------------------------------------------|----------------------------------------------------------------------------------------------------|----------------------------------------------------------------------------------------------------|----------------------------------------------------|----------------------------------------------------------|
| 20               | )16 Fall                       | Regular /                                 | Academic Session                                                 | UC Berkeley   Undergraduate                                                                                                    |                                                                                                    |                                                    |                                                          |
|                  | <sup>7</sup> ENG               | IN 26 - 0                                 | 01 (27876)                                                       |                                                                                                    |                                                                                                    |                                                    |                                                          |
|                  | Three                          | e-Dimensio                                | nal Modeling for De                                              | sign (Lecture)                                                                                                    |                                                                                                    |                                                    |                                                          |
|                  | Days                           | and Times                                 | Room                                                             | Instructor                                                                                                    | Dates                                                                                                |                                                    |                                                          |
|                  | Tu 8:                          | 00AM-8:59                                 | AM Cory 27                                                       | 7 Kourosh Youss                                                                                                    | sefi 08/24<br>12/09                                                                                  | /2016 -<br>/2016                                   |                                                          |
| *E<br>E<br>V     | nrollme<br>nrollme<br>Vaitlist | ent Status:<br>ent Capacity<br>ted Studer | Waiting <b>v</b><br>y: 140 W<br>nts Persona                      | /aitlisted: 10<br>lize   Find 🚇 I 🎫 Firs                                                                                                    | st 🕄 【 1-10 (                                                                                        | of 10 🖪 🖗                                          |                                                          |
|                  |                                |                                           |                                                                  |                                                                                                    |                                                                                                    | las                                                | )<br>F                                                   |
|                  | Select                         | ID                                        | Name                                                             | Program and P                                                                                                    | lan                                                                                                  | Las<br>Level                                       | t<br>Status<br>Note                                      |
| 1                | Select                         | 1D<br>2(                                  | Name                                                             | Program and P<br>Undergrad Envi<br>Design - Sustai<br>Dsgn BA                                                                                               | ronmental<br>inable Environ                                                                          | Last<br>Level<br>Freshman                          | Status<br>Note<br>Pos #<br>1                             |
| 1                | Select                         | 1D<br>2(                                  | Name                                                             | Program and P<br>Undergrad Envi<br>Design - Sustai<br>Dsgn BA<br>Undergrad Lett<br>Letters & Sci Ur                                                         | ronmental<br>inable Environ                                                                          | Last<br>Level<br>Freshman<br>Freshman              | Status<br>Note<br>Pos #<br>1<br>Pos #<br>2               |
| 1<br>2<br>3      | Select                         | ID<br>2(<br>2(<br>2(                      | Name<br>C<br>Si<br>Bi                                            | Program and P<br>Undergrad Envi<br>Design - Sustai<br>Dsgn BA<br>Undergrad Lett<br>Letters & Sci Ur<br>Undergrad Engi<br>Engineering Un                     | ronmental<br>inable Environ<br>ers & Science -<br>declared UG<br>ineering -<br>declared UG           | Last<br>Level<br>Freshman<br>Freshman<br>Sophomore | Status<br>Note<br>Pos #<br>1<br>Pos #<br>2<br>Pos #<br>3 |
| 1<br>2<br>3<br>4 | Select                         | ID<br>2(<br>2(<br>2(<br>2(<br>2(          | Name<br><u>c</u><br><u>s</u><br><u>s</u><br><u>c</u><br><u>c</u> | Program and P<br>Undergrad Envi<br>Design - Sustai<br>Dsgn BA<br>Undergrad Lett<br>Letters & Sci Un<br>Engineering Un<br>Undergrad Lett<br>Letters & Sci Un | Ian ronmental inable Environ ers & Science - indeclared UG declared UG ers & Science - indeclared UG | Last<br>Level<br>Freshman<br>Freshman<br>Sophomore | Status<br>Note<br>Pos #<br>1<br>Pos #<br>3<br>Pos #<br>4 |

## Support:

For questions or assistance, please contact SIS Production Support:

- Email: <u>sishelp@berkeley.edu</u>
- Call 510-664-9000 (press option 6)
- Submit a ticket: https://shared-services-help.berkeley.edu/new\_ticket/it

For additional SIS resources, please visit:

<u>http://sis.berkeley.edu/training</u>